# 講座 予約申込方法 (画像は参考です。)

### STEP 01

## 名城大学キャリアセンターのホームページにアクセスします

https://www.meijo-u.ac.jp/career/ 名城大学 [就職・資格] ヘアクセスします。

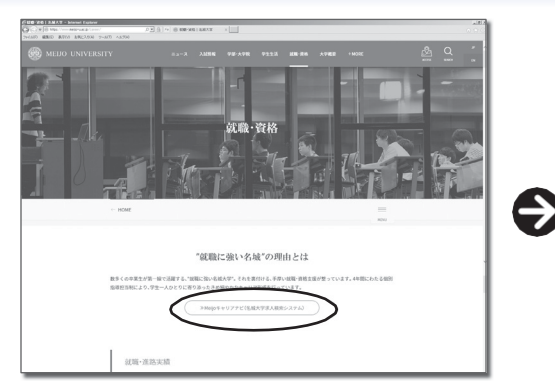

名城大学キャリアセンターのホームページにアクセス し、Meijoキャリアナビ(名城大学求人検索システム) のページへ移動します。

| Meijo                                        | キャリアナビ        |
|----------------------------------------------|---------------|
| ≪注意≫本ページはお気に入り登録出来ません                        | 求人検索NAVIヘログイン |
| ※統合ホータルサイトのユーザー名、バスワードでログ<br>インしてください        | ユーザー名         |
|                                              | ユーザー名         |
| 求人情報や行事案内等、重要情報を配信する<br>メール配信サービスも必ず登録してください | /377-F        |
| ※初期設定は大学メール(使用継続を推奨)です。                      | /スワード         |
| iCloud、携帯キャリアメールは推奨しません                      | □ パスワードを表示する  |
|                                              | G#1>          |
|                                              |               |

統合ポータルサイトのユーザー名、パスワードでログインして ください。

#### **STEP 02**

#### 初期登録

初めての方は最初に初期登録 (Meijo キャリアナビ進路希望登録)を行います。

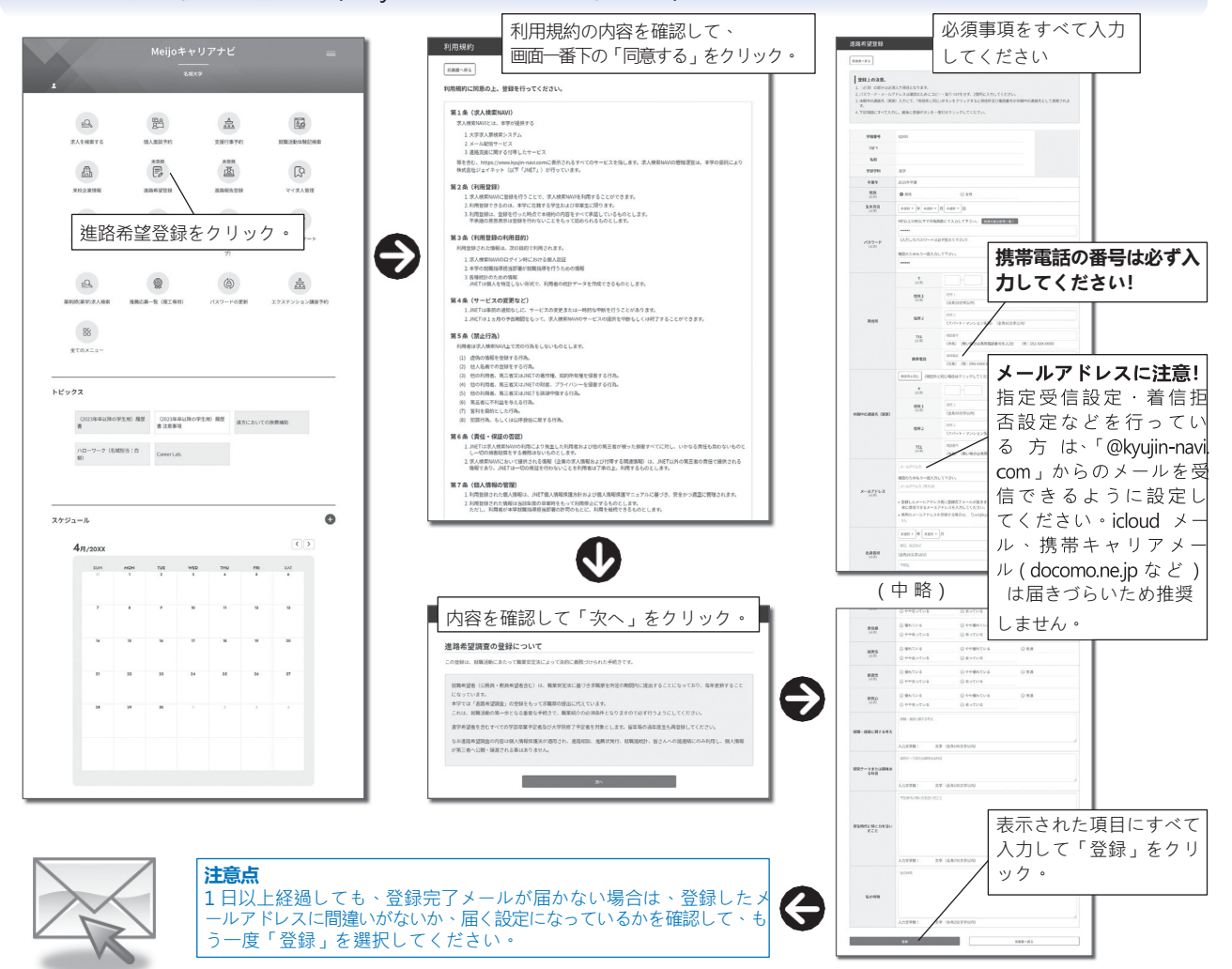

#### **STEP 03**

#### 講座予約

エクステンション講座の予約を行います。

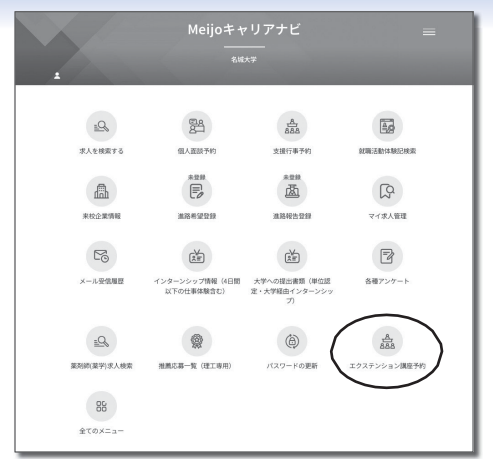

エクステンション講座予約をクリックします。

| エクステンション講座予約 |                                    |          |                                             |                                                 |                 |  |  |  |
|--------------|------------------------------------|----------|---------------------------------------------|-------------------------------------------------|-----------------|--|--|--|
| R##^R        | IIIII~RO                           |          |                                             |                                                 |                 |  |  |  |
| =×:          | ⊐X>F                               |          |                                             |                                                 |                 |  |  |  |
| 講座一個         | 講座一覧                               |          |                                             |                                                 |                 |  |  |  |
| ・中込をした       | ・申込をしたい環境の「申込確認識面へ」ボタンをクリックしてください。 |          |                                             |                                                 |                 |  |  |  |
| 受付状<br>況     | 中込日                                | 42       | 調整名                                         | 講座内容                                            | 中以用認用的へ         |  |  |  |
| \$120        |                                    | 20249/8  | [2024年3月年时录] 公務員編<br>用計算編集                  | 2022年度THE公務員完全マスター受講生対象                         | <b>928288</b> 1 |  |  |  |
| 贬何将<br>7     |                                    | 2024年間   | 2023年度 T75·13F公務員委<br>級専用学習業利用者39名          | 2023年度 公務員受援専用学習室運送39名                          | 中法建筑高加小         |  |  |  |
| \$000        |                                    | 2024年1日  | THE公務員 地方上級・国家一<br>般(行政期) 完全マスター(3<br>年生対象) | [3年至31後] 第門部(第一日日日) + 新聞前(第3)<br>第十〇HASHI QUEST | 中法建筑直面へ         |  |  |  |
| \$2124       |                                    | 2024年1月  | THE公務員 理系(技活用・工学<br>の基礎) 両金マスター (3年生<br>対象) | 【3年生対象】工学の基礎(数学・物理)+数<br>養証期対策+OHASHIQUEST      | 中山北空田田へ         |  |  |  |
| 整约中          |                                    | 2024468  | THE公務員 理系(技術機・農学<br>の基礎)完全マスター (3年生対<br>象)  | 【3号生が発】農学の基礎+教養試験対理+<br>OHASHIQUEST             | <b>₽∆#222</b> ∧ |  |  |  |
| <b>9</b> 17中 |                                    | 2024/H/R | THE公務員 汚明村・警察・消<br>助 完全マスター (3巻生対<br>象)     | 【3年生計算】 教養認知道一+OHASH<br>QUEST                   | *A#2222         |  |  |  |
| <b>発17</b> 中 |                                    | 20249/8  | *2年生から* クイックスター<br>ト公務員基礎(2年生対象)            | [2年生対象] 公務員基礎コース                                | 中山建築市業へ         |  |  |  |
| \$2179       |                                    | 20249(8  | *1年生から* ロケットスター<br>ト公務員入門(1年生対象)            | L1422783 801078                                 | <b>₽∆8282</b> ∧ |  |  |  |
| 受付中          |                                    | 20244638 | 公務員模員30時(回家一般・回<br>税・地方上級志望型) ※教養・<br>専門30時 | 教養試験+専門試験セット全5回                                 | 中以建筑重要小         |  |  |  |
| 委约中          |                                    | 2024908  | 公務員模擬記録(警察官・追防<br>官・時町村職員忠望型) 小教養<br>記録のみ   | 松満加除のみ 金5回                                      | 中以此世界的个         |  |  |  |

予約をする講座の「申込確認画面へ」をク リックします。

エクステンション講座

20XX年展 [20XX年3月卒対象]公務員採用試験情報

※ボールペンで記入してください。

20XX年度

年度

講座名

「受講申込書」をクリックしてください。  $\mathbf{\nabla}$ 

受講申込書

提出日

**STEP 04** 

#### 確認・受講手続き

正しく希望の講座に予約ができていることを確認し、受講手続を行います。

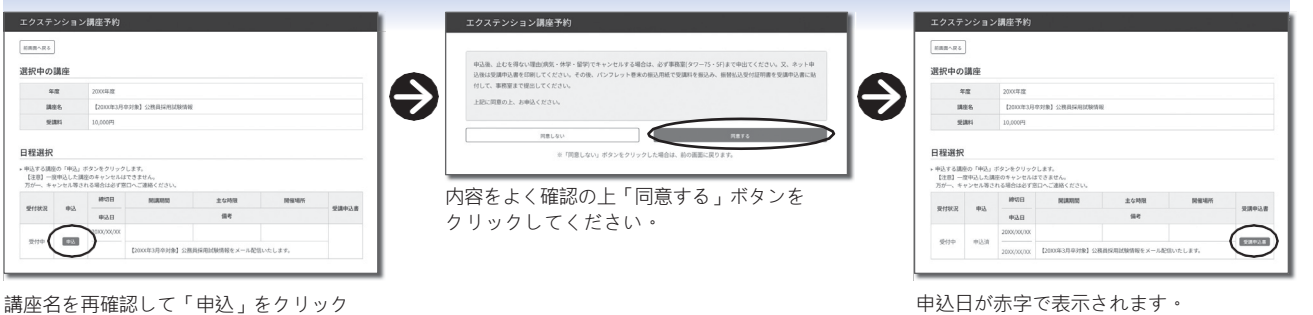

 $\ominus$ 

します。

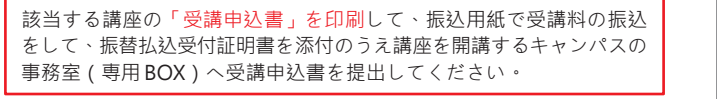

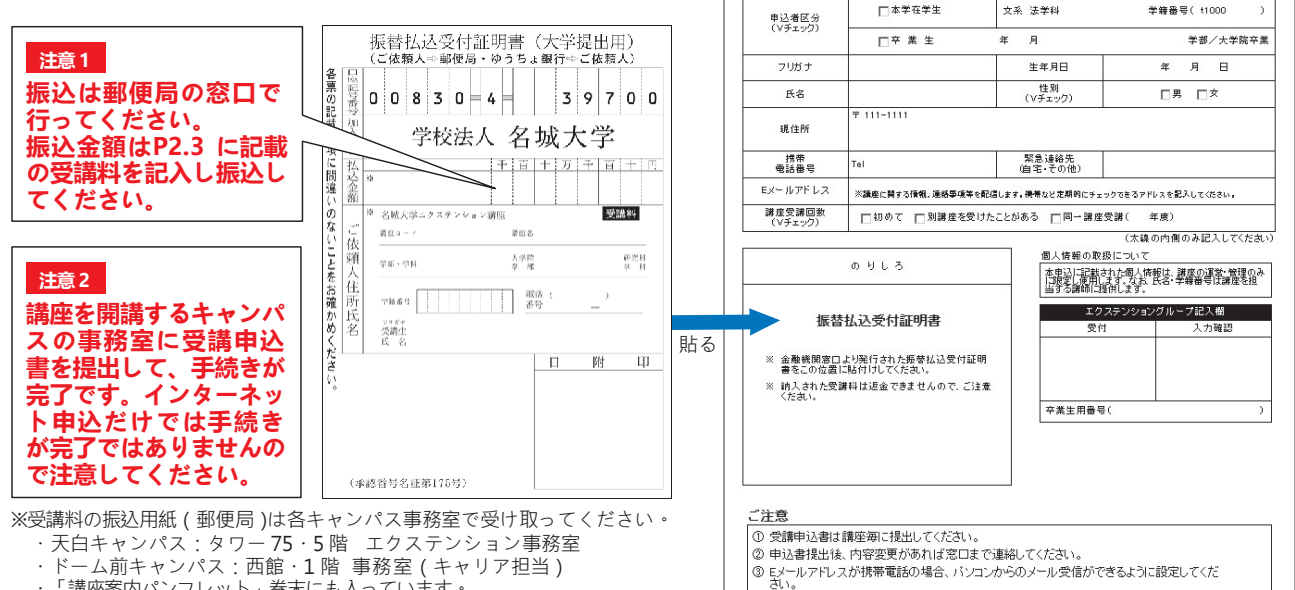

・「講座案内パンフレット」巻末にも入っています。

11